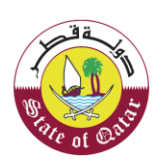

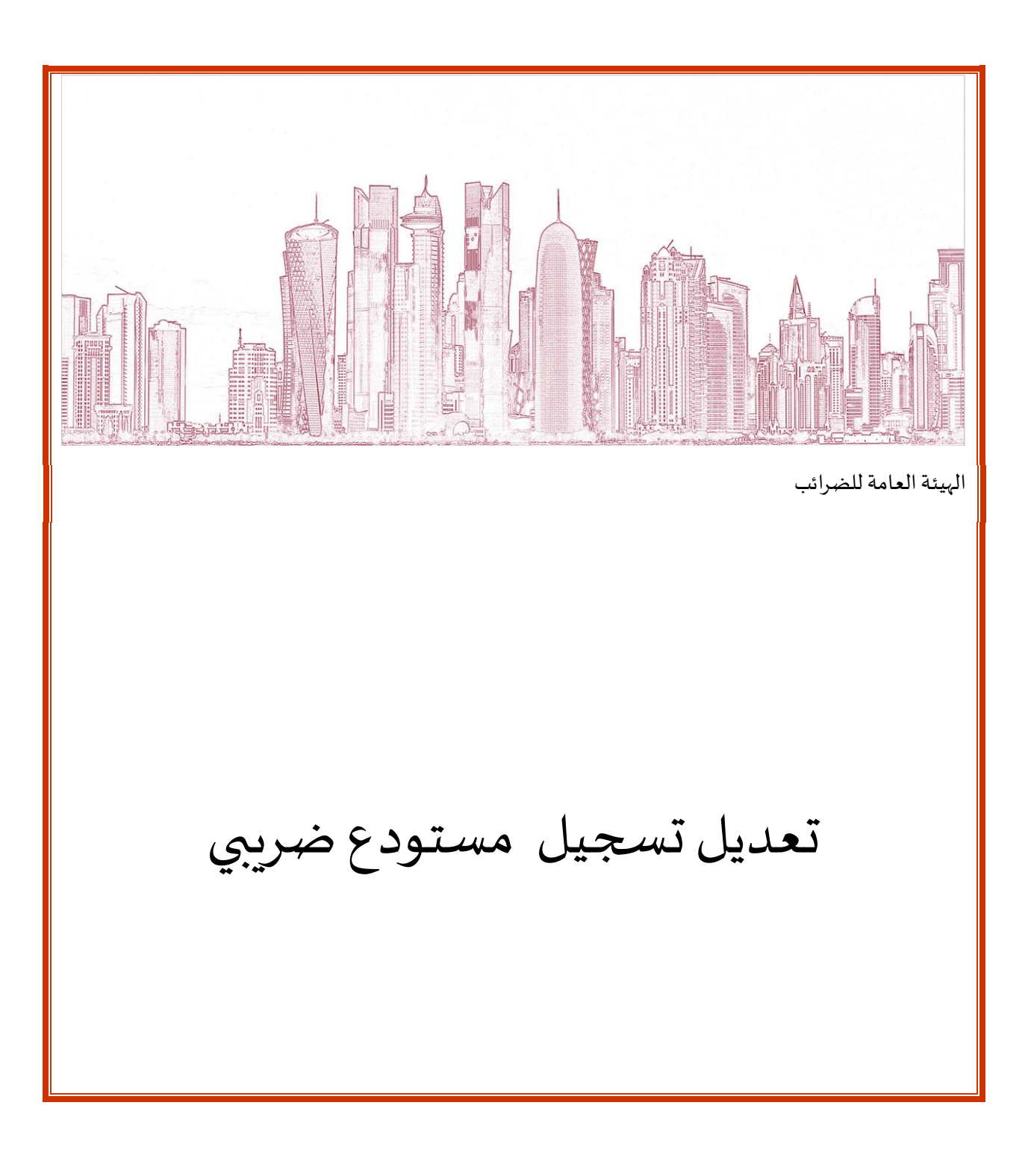

اصدار- 1 22 March 2020

الاصدار

1 نعديل تسجيل مستودع ضريبي

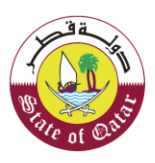

| جدول المحتويات                                                                 |    |
|--------------------------------------------------------------------------------|----|
| <b>1</b> الهدف من هذا الدليل                                                   | 3  |
| <b>2.</b> الخطوات التي يجب على المكلف إتباعها لتقديم طلب تعديل مستودع الضر ائب | 4  |
| 2.1تسجيل الدخول عبر بوابة ضريبة                                                | 4  |
| <b>2.2</b> تفاصيل الم <i>س</i> تودع                                            | 7  |
| 2.3 تفاصيل أنظمة الرقابة والأمن                                                | 9  |
| 2.4معلومات إضافية                                                              | 9  |
| 2.5. الملخص                                                                    | 10 |
| 2.6 تصريح بصحة المعلومات                                                       | 10 |
| .3 الضمان البنكي                                                               | 11 |
| <b>4.</b> الإخطارات التي يستلمها المكلف                                        | 14 |
|                                                                                |    |

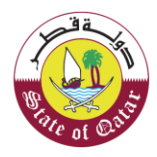

# 1. الهدف من هذا الدليل

قد يطلب من المكلفين الذين قاموا بتسجيل مستودع ضربي في نظام الهيئة العامة للضرائب تعديل معلومات معينة من المعلومات المقدمة عند التسجيل تبعا لظروف معينة.

يغطي هذا الدليل العملية التي يجب على المكلف اتباعها من أجل تعديل تفاصيل تسجيل مستودع ضربِي.

يمكن للمكلف تعديل التفاصيل التالية في نموذج تسجيل المستودع الضريبي:

# معلومات عامة

- نوع النشاط المنجز في المستودع
  - البضائع المخزنة / المنتجة
    - تفاصيل المستودع
  - تفاصيل السلع والمخزون
- نظام المحاسبة ومراقبة المخزون
  - تفاصيل الإجراءات الأمنية

# تفاصيل الضمان البنكي:

- مبلغ الضمان البنكي
  - تفاصيل البنك

يمكن للمكلف تعديل تسجيل المستودع الضريبي ،إذا:

# قام المكلف بتغيير قيمة الضمان البنكي:

- يقوم المكلف بتعديل وتقديم طلب تعديل مستودع الضرائب 0
- الهيئة العامة للضرائب توافق / ترفض طلب تعديل مستودع الضرائب
  - المكلف يعدل تفاصيل الضمان البنكى
  - الهيئة العامة للضرائب توافق / ترفض تفاصيل الضمان البنكي.

# لم يقم المكلف بتغيير قيمة الضمان البنكى:

- يقوم المكلف بتعديل تفاصيل التسجيل وتقديم طلب تعديل المستودع الضريبي.
  - الهيئة العامة للضرائب توافق / ترفض طلب تعديل مستودع الضرائب

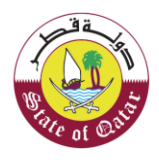

# الخطوات التي يجب على المكلف إتباعها لتقديم طلب تعديل مستودع الضرائب.

#### تسجيل الدخول عبربو ابة ضرببة 2.1

يجب على المكلف تسجيل الدخول عبر بوابة ضريبة حيث يتم توجيهه تلقائيا إلى بوابة التوثيق الوطني .

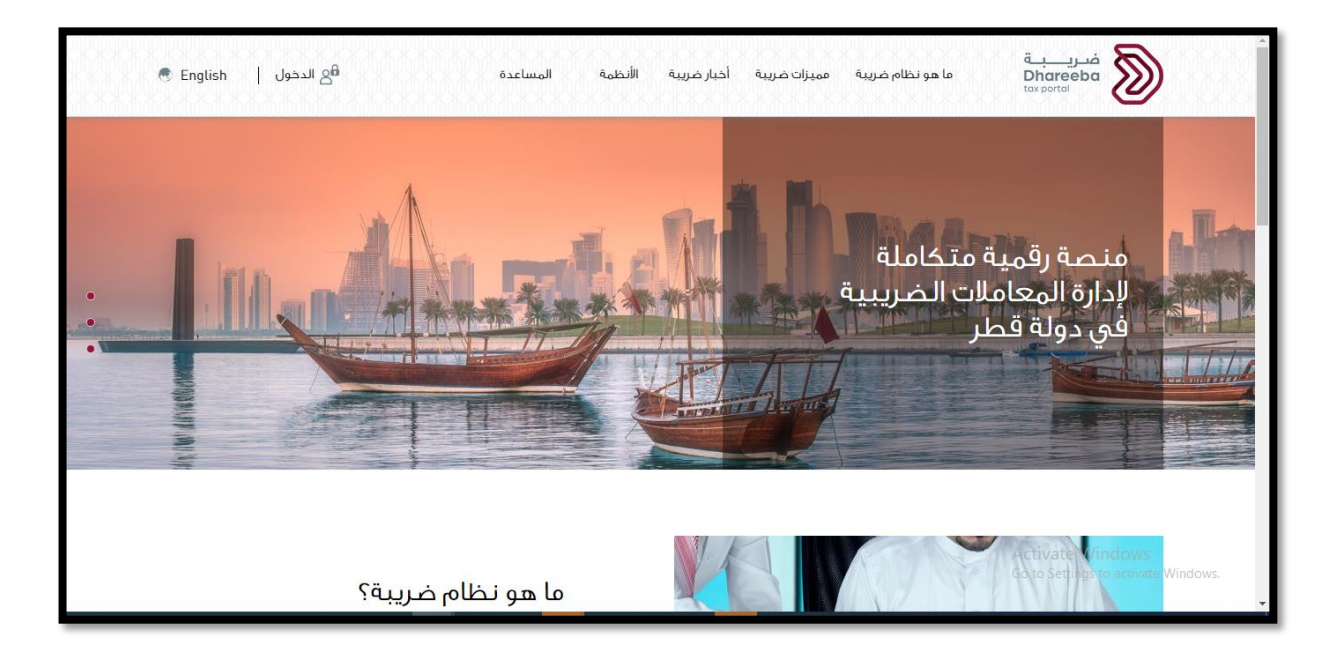

على المكلف تسجيل الدخول من خلال بطاقة الهوية القطرية أو عنوان البريد الإلكتروني وكلمة المرور الخاصة به ، كما هو موضح في الشاشة أدناه:

| لتوثيق الوطني<br>National Authenticatio | نظام<br>n System           |                       |                           | تەثي_ق<br>TAMTHEEQ |  |  |  |  |  |
|-----------------------------------------|----------------------------|-----------------------|---------------------------|--------------------|--|--|--|--|--|
|                                         | Authenticate               |                       |                           |                    |  |  |  |  |  |
|                                         | L Username & Pa            | ssword Authentication | Smart Card authentication |                    |  |  |  |  |  |
|                                         | Password                   |                       | Smartcard FAQs            |                    |  |  |  |  |  |
|                                         |                            | uord?                 |                           |                    |  |  |  |  |  |
|                                         | Create new accou           | int                   |                           |                    |  |  |  |  |  |
|                                         | Cancel                     |                       |                           |                    |  |  |  |  |  |
|                                         | © 2020 Government of Qatar |                       |                           |                    |  |  |  |  |  |

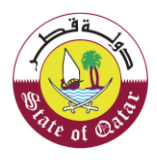

|                                            |                          | لوحة التحكم ف          | مكلفين التقارير      | سئلة وأجوبة |                |   |
|--------------------------------------------|--------------------------|------------------------|----------------------|-------------|----------------|---|
| لوحة التحكم                                |                          |                        |                      |             |                |   |
| إخطارائي<br>المعلومات والإجراءات           |                          | شهادتي                 | تعديل ملفي ال        | صي          | إدارة الموظفين |   |
| إخطارات المعلومات 9<br>3<br>إخطارات المهام | * <b>=</b> <sup>59</sup> |                        | تعديل التسجيل<br>عرض | J.          |                | ← |
| ملفي الشخصي                                |                          | إدارة ممثلي المكلف     |                      |             |                |   |
| معلومان                                    | ≣⊘                       | تعيين<br>إنهاء الخدمات |                      |             |                |   |

# لوحة المعلومات

عندما يقوم المكلف بتسجيل الدخول ، ينتقل إلى لوحة المعلومات الخاصة به، ويقوم بالنقر على قائمة "خدمات المكلفين". ومن ثم إختيار " المستودع".

| ୰ ⊘   🗐    ୟ   ⋒ ₅₀ | الإسم; ناسو<br>English   الرقم الضريب: 00039016 | 9            |                        |                     | فريــــة<br>Dhareeba<br>taxportai           |                    |
|---------------------|-------------------------------------------------|--------------|------------------------|---------------------|---------------------------------------------|--------------------|
|                     | ىين التقارير أسئلة وأجوبة                       | خدمات المكلف | لوحة التحكم            |                     |                                             |                    |
|                     |                                                 |              |                        |                     | لوحة التحكم                                 |                    |
| إدارة الموظفين      | تعديل ملغي الشخصي                               |              | شهادتي                 |                     | إخطارائي<br>المعلومات والإجراءات            |                    |
| ~                   | نعدیل النسجیل<br>عرض                            | *            |                        | * <mark>- 59</mark> | إخطارات المعلومات<br>3<br>إخطارات المعام    |                    |
|                     |                                                 |              | إدارة ممثلي المكلف     |                     | ملفي الشخصي                                 |                    |
|                     |                                                 | 2            | تعيين<br>إنهاء الخدمات | ≣⊘                  | معلوماتي                                    |                    |
|                     |                                                 |              |                        |                     | Activate Window<br>Go to Settings to active | /S<br>ite Windows. |

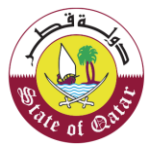

|                      | ين التقارير أسئلة وأجوبة              | لوحة التحكم خدمات المكلف |                                    |
|----------------------|---------------------------------------|--------------------------|------------------------------------|
|                      |                                       |                          | بحة التحكم / <b>خدمات المكلفين</b> |
| التسجيل كممثل المكلف | المستودع<br>إدارة المستودعات الضريبية | عمليات السداد            | الإقرارات                          |
| 2=                   | <b>(</b> )                            | <u>*③*</u>               | S<br>S                             |
| كشف الحساب           | إبلاغ                                 | التسجيل كممثل ضريبي      | طلبات                              |
| \$                   | *                                     | e.                       |                                    |

تظهر قائمة المستودعات المسجلة. يجب على المكلف اختيار المستودع الذي يرغب في تعديله.

| إدارة المس  | تودعات الضر      | يبية    |        |        |                            |          |           |   |   |
|-------------|------------------|---------|--------|--------|----------------------------|----------|-----------|---|---|
| رقم الطلب   | رقم الرخصة       | المنطقة | الشارع | المبئى | اسم العملية                | الحالة 🌎 | الإجراءات | c |   |
| 30000000504 | 500003901604-005 | 11      | 21     | 1      | تعديل- المستودع<br>الضريني | نشط      | 2         | × | Ø |
| 30000000565 | 9                | 14      | ÷      | (a)    | تعديل- المستودع<br>الضريبي | مرفوض    | 2         | × | đ |
| 30000000566 | ÷                |         | -      |        | تعديل- المستودع<br>الضريبي | مرفوض    | 2         | × | đ |
| 20000005604 | 500003901604-006 | 12      | 12     | 12     | مستودع الضرائب -<br>إلغاء  | ملغي     | 2         | × | đ |
| 20000005689 | 8                |         | *      |        | مستودع الضرائب -<br>إلغاء  | مرفوض    | 2         | × | đ |
| 30000000483 |                  |         | 8      |        | تجديد رخصة مستودع<br>ضريبي | مسوده    | N         | × | đ |
| 20000005628 | 8                | 2       | ÷      | -      | ترخيص مستودع-جديد          | مرفوض    | 2         | × | đ |

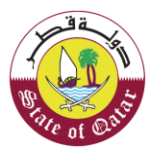

### شاشة التعليمات

على المكلف قراءة التعليمات الخاصة بتعديل تسجيل المستودع الضريبي والنقر على المربع الإلزامي "أعلن أنني قد قرأت اطلعت وفهمت التعليمات أعلاه" ومن ثم النقر على زر "ابدأ الآن" للمتابعة.

| الإسم: ناسو<br>المُقم المُريين: English 🚱 المُقم المُريين: 500003901 | فریب<br>Dhareeba<br>tis kottel                                            |
|----------------------------------------------------------------------|---------------------------------------------------------------------------|
| ستودع الضريبى                                                        | تعليمات تعديل تسجيل الم                                                   |
|                                                                      | يجب قراءة هذه التعليمات وفهمها قبل بدء التطبيق                            |
| جعة الأولية لمتابعة المراجعة النهائية لطلبكم                         | <ul> <li>برجى ملاحظة أنك بحاجه إلى دفع الضمان البنكي بعد المرا</li> </ul> |
|                                                                      | <ul> <li>تأكد من تقديم معلومات دقيقة بطلبك</li> </ul>                     |
|                                                                      | <ul> <li>قم بتحميل جميع المستندات الداعمة ذات الصلة</li> </ul>            |
| تتروني مع رخصة المستودع.                                             | <ul> <li>بمجرد معالجة طلبك، سوف ترسل لك إشغارا بالبريد الإلك</li> </ul>   |
| ية عند الضروره.                                                      | <ul> <li>ستخطركم الهيئة العامة للضرائب بطلب معلومات إضاف</li> </ul>       |
| ية.                                                                  | <ul> <li>ستبقى المعلومات التي تقدمها في هذا الطلب سرية للغار</li> </ul>   |
| ت المستودع.                                                          | <ul> <li>يمكن للهيئة العامة للضرائب القيام بعملية تفتيش لمقراء</li> </ul> |
|                                                                      |                                                                           |
|                                                                      | Activate Windows                                                          |
| ابدأ الآن 🕨                                                          | Essi >                                                                    |

# 2.2 تفاصيل المستودع

في شاشة تفاصيل المستودع ، يمكن للمكلف الاطلاع على المعلومات التي قام بإدخالها عند التسجيل، يقوم المكلف بتعديل الحقول القابلة للتعديل.

| U <b>B</b>                     | னி <sub>5000039016 ஆ</sub> | الإسم: تاسو<br>الرقم الضرير | inglish 🚱         |                                    |                        |                             |                                     |                   |
|--------------------------------|----------------------------|-----------------------------|-------------------|------------------------------------|------------------------|-----------------------------|-------------------------------------|-------------------|
|                                |                            |                             | دع الضريبي        | تعديل المستوه                      |                        |                             |                                     |                   |
| <br>تصريح<br>عصحة<br>المعلومات | 🕜 الضمان البنكي            | تصريح<br>بصحة<br>المعلومات  | 5 الملخص          | غمة الرقابة و 🗿 معلومات<br>إضافية  | لة تفاصيل أنا<br>الأمن | تفاصيل<br>البضائع           | تفاصیل<br>المستودع                  |                   |
|                                |                            |                             | العنوان المسجل 🐧  |                                    |                        | <b>مىيىتودع</b><br>سەتمىخما | <b>تفاصيل ال</b><br>🔽 انت تخزن سلعا |                   |
|                                | رقم المبنى                 | الشارع                      | المنطقة           | مساحة المخصصة<br>تخزين (متر مربع)* | n<br>11                | ي المستودع*                 | نوع السلع المخزنة ف                 |                   |
|                                | 1                          | 21                          | 11                | 305560                             | ~                      | المزيد                      | المشروبات الغازية 🛞                 |                   |
|                                | البلد                      | المدينة                     | صندوق البريد      |                                    |                        |                             |                                     |                   |
|                                | قطر                        | الدوحة                      | 22                |                                    |                        |                             |                                     |                   |
|                                |                            | <del>т</del> есз* 📀 🖲       | إثبات تفاصيل المس |                                    |                        |                             | Activate Wind                       |                   |
| أستمرار ۲                      | حفظ كمسودة                 | إلغاء                       |                   |                                    | 12%                    |                             | Go to Settings to a                 | octivate Windows. |

في حال كانت القيمة الجديدة التي قام المكلف بإدخالها عند التعديل هي نفس القيمة السابقة قبل التعديل ، فسيتم تمييز الحقل باللون الأحمر وعرض رسالة "لا يمكن أن يكون الخيار الجديد هو نفسه السابق".

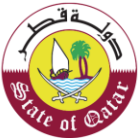

في حالة عدم قيام المكلف بتعديل أي حقل في النموذج بالكامل وقام بالنقر فقط على "متابعة" حتى يصل إلى الشاشة الأخيرة ، سيتم عرض رسالة عند النقر فوق "تقديم" ، "لن يتم تقديم الطلب ، حيث لم تحدث أية تغييرات".

فى كل شاشة ، سيكون هناك أربعة أزرار :

- زر تعديل يتم اختياره من قبل المكلفين لتعديل تسجيل المستودع.
- زر رجوع يتم اختياره من قبل المكلفين للعودة إلى الشاشة السابقة. •
- زر الإلغاء يتم اختياره من قبل المكلفين لإلغاء نموذج طلب التعديل.
  - متابعة يتم اختياره من قبل المكلفين للإنتقال إلى الصفحة التالية.

عندما يقوم المكلف بالنقر على زر "ارفاق" ، سيتوجب عليه تحميل مرفق واحد على الأقل.

يمكن للمكلف تحميل عدة مرفقات ، الحد الأقصى للحجم لكل مرفق هو 5 ميغابايت. يُسمح بأنواع الملفات التالية : DOCX ، DOC XLSX .XLS .JPG .

| إقرار بصحة<br>المعلومات           | علخص | مرفق لمنطقة التخزين                                                                                                    | معلومات المستودع فاصيل<br>الضريبي                                                                                                    |
|-----------------------------------|------|----------------------------------------------------------------------------------------------------|----------------------------------------------------------------------------------------------------|
| المبنى<br>منى 1<br>البلد<br>تطر ✓ |      | <ul> <li>١. بجب ان يكون مجم الملك الأل بن 5 ميجانيت<br/>٢. لنتر نقط الملك، مع الملك الإل بن 5 ميجانيت<br/>المرفقت (٥)</li> <li>(٥)</li> <li>(٦)</li> <li>(٦)</li> <li>(٦)</li> <li>(٢)</li> <li>(٢)</li></ul> | تسجيل المستودع الضريب<br>مالك الساع المذرنة<br>اسلح منركة من قل شقل الستردع<br>نوع النشاط المنجز في المستودغ<br>لاعراض التقرين رالإنتاج<br>نوع السلع المذرنة في المستودغ<br>التية ومشتقانه (٢)<br>التية ومشتقانه (٢) المشروبات العارية (٢) مشروبات<br>التية ومشتقانه (٢) المشروبات العارية (٢) مشروبات |
| لاكمسودة المتابعة ►               | حفذ  | إلغاء                                                                                                    | 9% Go to Settings to activate Windows.                                                                                                    |

عند إنتهاء المكلف من التعديل في شاشة تسجيل المستودع ، يجب عليه النقر على زر "متابعة".

# 3.2 تفاصيل البضائع

في شاشة "تفاصيل البضائع"، يمكن للمكلف تعديل المعلومات التالية بالنقر فوق الزر "تعديل"

- الطاقة الإنتاجية القصوى (12 شهرا).
- الكمية والقيمة المقدرة للسلع التي سيتم إنتاجها في المستودع (12 شهرًا).
  - سعة التخزين القصوى (12 شهرا)
- الكمية والقيمة المقدرة للسلع التي سيتم تخزينها في المستودع (12 شهرًا)

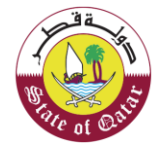

| ) الإسم: ناسو<br>الرقم الضربين: 5000039016 🗟 💁 🕑                 | 3) English 🚱                                               | فریا<br>Dhareeba<br>tax portsi         |
|------------------------------------------------------------------|------------------------------------------------------------|----------------------------------------|
|                                                                  | تعديل المستودع الضريبي                                     |                                        |
| تصريح<br>مصريح ( الضمان البنكي 8 بصحة<br>المعلومات ( المعلومات ) | 3 تفاصيل أنظمة الرقابة و فعلومات (مالمنحس) الملخص (مالمون) | تفاصيل 2 تفاصيل<br>المستودع البضائع    |
|                                                                  |                                                            | تفاصيل البضائع                         |
|                                                                  | يِنها في المستودع (12 شهرًا)                               | تقدير كمية وقيمة البضائع التي سيتم تخز |
| إجمالي سعر البيع بالتجزئة قبل<br>الضريبة الإنتقائية (ريال قطري)  |                                                            | نوع البضائع                            |
| 1840000.00                                                       | :                                                          | النبغ ومشتقاته ⊕ تفاصيل 🔌 🗙            |
| 11050000.00                                                      | ×                                                          | المشروبات الغازية 🕞 تفاصيل 🛛 📎         |
| 12890000.00                                                      |                                                            | المجموع                                |
|                                                                  |                                                            | Activate Windows                       |
| إلغاء حفظ كمسودة أستمرار •                                       | 24%                                                        | Go to Settings to activate Windows.    |

بعد إجراء التعديلات وتحميل الملفات المطلوبة ، يجب على المكلف النقر على زر "استمرار" للانتقال إلى الشاشة التالية.

#### تفاصيل أنظمة الرقابة والأمن 2.3

يمكن للمكلف تعديل نظام مراقبة المخزون وومن تفاصيل إجراءات الأمن يستطيع تعديل المستودع مزو بكاميرات مراقبة فقط.

| لابسم، ناسو<br>(المُوقَم المُربِينِ 5000039016 المُربِينَ English 🚱                                                        | مندرب بة<br>Dhareeba<br>tax porta                                                                                                    |
|----------------------------------------------------------------------------------------------------|----------------------------------------------------------------------------------------------------|
| ىتودع الضريبي                                                                                                    | تعديل المس                                                                                                    |
| تصريح<br>الت في المنخص في بصحة () الضمان البنكي (في بصحة<br>ية المعلومات                                                   | قاصيل كفاصيل عناميل و تفاصيل انظمة الرقابة و معلوه المستودع و المستود ( المستودي ) البضائع                                                        |
| تفاصيل إجراءات الأمن                                                                                                    | نظام المحاسبة ومراقبة المخزون                                                                                                    |
| الحيط بالمستودع حائط من جميع الجهات وله مدخل ومخرج رئيسي واحد<br>خاضع للرقابة والاشراف                                     | ۲۵ تتم إدارة المستودع من طريق نظام<br>الكتروني لمراقبة المخزون                                                                                    |
| المستودع مزود بكاميرات مراقبة<br>عنك قواعد رقابة تسمح بالتأكد من دخول و خروح الأفراد وحركة السلع من<br>وإلى المستودع       | السمح النظام بتعقب مستوى المخزون بالتفصيل في أي وقت (الخمية وأنواع<br>السلع) السلع السلع المارجوع إلى أي تاريخ لعرض الخميات والقيم في ذلك التاريخ |
| أؤكد أن المستودع مؤمن وفقًا لمتطلبات الهيئة العامة للضرائب لتخزين<br>السلع الانتقائية بصفة منفصلة ومعزولة و في ظروف مناسبة | النظام بتحديد السلع الانتقائية في المستودع<br>لا يتعقب النظام حركة السلع                                                                          |
| الأوكد أن المستودع مؤمن وفقا للصحة و السلامة، و أن مناك منطقة منفصلة<br>للسلع التالفة و المنتمية الصلاحية.                 | 🗸 النظام يسمح بالربط مع أنظمة أخرى                                                                                                    |
|                                                                                                    | Activate Windows                                                                                                    |
| إلغاء حفظ كمسودة أستمرار •                                                                                                 | 4 Lé53                                                                                                    |

يستطيع المكلف حفظ النموذج كمسودة، حيث يتم عرض رقم نموذج الطلب على الشاشة.

#### 2.4 معلومات إضافية.

في شاشة "معلومات إضافية" يمكن للمكلف إضافة أي ملف داعم للطلب وأي ملاحظات إضافية .

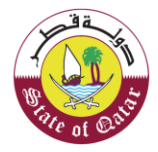

| ة الإسم: ناسو<br>الم المربي الم المربي الم المربي الم المربي الم المربي المربي المربي المربي المربي الم                                                                                                    | areeba                                               |
|----------------------------------------------------------------------------------------------------|------------------------------------------------------|
| تعديل المستودع الضريبي                                                                                                    |                                                      |
| تصريح تفاصيل قاميل أنظمة الرقابة ( عملومات ) تمايتج بصحة ( الضمان البنكي ( مصحة ) تصريح بصحة ( الضمان البنكي ( بصحة ) المصلومات ( البنكي ا المعلومات ) المعلومات ( المعلومات ) المعلومات ( المعلومات ) المعلومات ( المعلومات ) المعلومات ( المعلومات ) إ المعلومات ( المعلومات ) إ المعلومات ( المعلومات ) إ المعلومات ( المعلومات ) إ المعلومات ( المعلومات ) إ المعلومات ( المعلومات ) إ المعلومات إ المعلومات ( المعلومات ) إ المعلومات ( المعلومات ) إ المعلومات ( المعلومات ) إ المعلومات إ المعلومات إ المعلومات إ المعلومات إ المعلومات إ المعلومات إ المعلومات إ المعلومات إ المعلومات إ المعلومات إ المعلومات إ المعلومات إ المعلومات إ المعلومات ( المعلومات إ المعلومات إلى إ المعلومات إلى إلى إلى إلى إلى إلى إلى إلى إلى إلى | تفاصیل<br>المستودع                                   |
| اضافیة<br>دراعمة (ان وجدت) 🔘 🕚                                                                                                    | <b>معلومات</b><br>إرفاق أي مستندات<br>ملاحظات إضافية |
|                                                                                                    | <u>3962DD</u> retested                               |
|                                                                                                    | Activate Windows                                     |
| الستمراز ٢ حفظ كمسودة الستمراز ٢                                                                                                    | Go to Settings to activate Windows.                  |

### 2.5 الملخص

يتم عرض شاشات الملخص كما التالي. يجب على المكلف التحقق من التفاصيل ويمكنه النقر على زر "تعديل" للعودة إلى المعلومات السابقة وإجراء التغييرات إذا كان ذلك مطلوبًا.

| U <b>5</b> | S  | ي: 5000039016<br>ساصين<br>المستودع | ) الإسم: ناسو<br>) الرقم الضريب | ی English 🚱<br>(متر مربع)             |                     | الغازية                          |                      | فتريبة<br>Dhareeba<br>tox portal                    |                   |
|------------|----|------------------------------------|---------------------------------|---------------------------------------|---------------------|----------------------------------|----------------------|-----------------------------------------------------|-------------------|
|            |    |                                    |                                 |                                       | 22<br>الدوحة<br>قطر | صندوق البريد<br>المدينة<br>البلد | 11<br>21<br>1        | العنوان المسجل (<br>المنطقة<br>الشارع<br>رقم المبنى |                   |
|            |    |                                    |                                 |                                       |                     |                                  |                      | تفاصيل جديدة                                        |                   |
| 6          | 0  | إثبات<br>تفاصيل<br>المستودع        | 305560                          | المساحة المخصصة للتخزين<br>(متر مربع) | ,المشروبات          | التبغ ومشتقاته<br>الغازية        | ، تملكها<br>المستودع | أنت تخزن سلعا لا<br>نوع السلع المخزنة في            |                   |
|            |    |                                    |                                 |                                       | 22<br>الدوحة<br>- ، | صندوق البريد<br>المدينة          | 11<br>21             | العنوان المسجل<br>المنطقة<br>الشارع<br>Activate-Win | dows              |
| أستمرار ٢  | دة | حفظ كمسو                           | إلغاء                           |                                       | 60%                 |                                  |                      | Go to Settings to<br>رجوع                           | activate Windows. |

### 2.6 تصريح بصحة المعلومات

الشاشة التالية هي تصريح بصحة المعلومات حيث على المكلف تحديد مربع الإقرار "أوافق على الشروط والأحكام" يقوم بقراءة الأحكام والموافقة عليها ومن ثم يحدد مربع الإختيار الثاني تلقائيا ومن ثوم النقر على زر "تقديم" .

10 نعديل تسجيل مستودع ضريبي

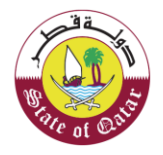

| بىر<br>بىرى 66 5000039016 ئىرى                    | Eng الإسم; تا<br>الرقم الض | ish 🚱          |                                             | مُر <u>ب</u> ة<br>Dhareeba<br>tox portai |                   |
|---------------------------------------------------|----------------------------|----------------|---------------------------------------------|------------------------------------------|-------------------|
|                                                   |                            | مستودع الضريبي | تعديل ال                                    |                                          |                   |
| 7) الضمان البنكي 🔞 تصريح بصحة<br>1) الضمان البنكي | تصريح بصحة<br>المعلومات    | 5 الملخص       | تفاصيل<br>انظمة الرقابة و إضافية<br>و الأمن | لفاصيل 2 تفاصيل<br>المستودع 1 البضائع    |                   |
|                                                   |                            |                | ومات                                        | تصريح بصحة المعا                         |                   |
| التاريخ                                           |                            | المسمى الوظيفي | الاسم الأخير                                | الاسم الأول                              |                   |
| 同 25/06/2020                                      |                            | المكلف         | ايمن                                        | ايمن                                     |                   |
|                                                   |                            | رقم الهاتف     |                                             | عنوان البريد الإلكتروني                  |                   |
|                                                   | + 974                      | 50181050       |                                             | ayman@invenio.com                        |                   |
|                                                   |                            |                |                                             | أوافق على الأحكام والشروط                |                   |
|                                                   |                            |                | ا الطلب حقيقية وصحيحة.                      | 🗸 إقر بأن المعلومات المقدمة في هذ        |                   |
|                                                   |                            |                |                                             |                                          |                   |
|                                                   |                            |                |                                             | Activate Win                             | dows              |
| فاء حفظ كمسودة تقديم                              | li 🖉                       | 72%            |                                             | Go to Settings to                        | activate Windows. |

يتم عرض رسالة تنويه للمكلف باستلام طلب التعديل، مع الرقم المرجعي لنموذج الطلب.

| الإسم؛ ناسو<br>الرقم المريني: 5000039016 English 😚                                                                                  | قريب<br>Dhareeba<br>ter portui                       |
|----------------------------------------------------------------------------------------------------|------------------------------------------------------|
|                                                                                                    |                                                      |
| مل لتعديل مستودع ضريبي                                                                                                    | الطلب كا                                             |
| ىم طلىكم بنجاح بتاريخ 2020/06/25                                                                                                    | قد تم تقد                                            |
| طلب الخاص بك هو 30000000569                                                                                                    | رقم مرجع ا                                           |
| عة لمتابعة حالة طلبكم على النظام و عند التواصل معنا.                                                                                | يرجى استخدام رقم المراج                              |
| فضه، وللهيئة العامة للضرائب كامل الحق في طلب أية مستندات أو معلومات أخرى.                                                           | هذا إخطار بإستلام الطلب و لا يعني الموافقة عليه أو ر |
| بنة طليكم واشعاركم بالنتيجة بمجرد الانتهاء.                                                                                         | سوف يتم دران                                         |
| ت أو لطلب المساعدة، يرجى التواصل عبر القنوات الثالية.                                                                               | في حال وجود استفسارات                                |
| للاتصال من داخل قطر: 16565                                                                                                    |                                                      |
| سال من خارج قطر: 974 4406 994+                                                                                                    |                                                      |
| یا و انتخارف علی المربد عبر زیاره موقفیا: ( <u>www.gta.gov.ga)</u> او انتخارف علی المربد عبر زیاره موقفیا: ( <u>www.gta.gov.ga)</u> | وبإمحانكم مراسلتنا غبر ومرورو                        |
| التموذج، تم تقديم                                                                                                    |                                                      |
| 30000000569 بنجاح                                                                                                    | Activate Windows                                     |
|                                                                                                    | Go to Settings to activate Windows.                  |
|                                                                                                    |                                                      |

الطلب قيد الموافقة مع الهيئة العامة للضرائب

عند موافقة الهيئة العامة للضرائب على طلب التعديل، يجب على المكلف إكمال نموذج الضمان البنكي.

# 3. الضمان البنكي

عند الموافقة على نموذج تعديل مستودع ضرببي من قبل الهيئة العامة للضرائب فإن نموذج الضمان البنك سيكون متاح في إدارة المستودعات والحالة هي "ضمان بنکي".

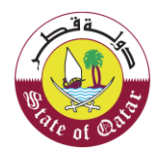

| إدارة المس  | تودعات           |              |                  |        |                         |               |         |   |   |
|-------------|------------------|--------------|------------------|--------|-------------------------|---------------|---------|---|---|
| رقم الطلب   | رقم الرخصة       | المنطقة      | الشارع           | المبئى | اسم العملية             | الحالة 👩      | أجراءات |   |   |
| 20000005605 | <del>.</del>     | 5            |                  | 8      |                         | مرفوض         | 2       | × | đ |
| 30000000513 | 500003750704-001 | الصناعي<br>۾ | الطريق<br>السريع | 23     | تعديل مستودع<br>الضرائب | نشط           | 2       | × | đ |
| 30000000514 | 5                | -            | 2.54             | 3      | تعديل مستودع<br>الضرائب | الضمان البنكي | 2       | × | Q |

يتم احتساب الضمان البنكي على النحو التالي:

القيمة المعلنة من قبل المكلف الكمية المقدرة وقيمة البضائع التي سيتم إنتاجها في المستودع / الكمية المقدرة وقيمة البضائع المراد تخزينها في المستودع \* ضريبة الاستهلاك / = إجمالي الضريبة المستحقة.

مجموع ضريبة الاستهلاك المستحقة XXX \* %= الضمان البنكي

يجب على المكلف تحديد نموذج الضمان البنكي وتعديل التفاصيل وتحميل الملفات والنقر فوق "متابعة"

| ستودع <b>2</b> تفاصیل 3<br>ریپ                   | نظام المحاسبة<br>ومراقبة المخزون | فاصيل الإجراءات<br>الأمنية | الضمان<br>البنكي | 6 منخص       | تعهد وإقرار<br>بصحة المعلومات |
|--------------------------------------------------|----------------------------------|----------------------------|------------------|--------------|-------------------------------|
| مان البنكي                                       |                                  |                            |                  |              |                               |
| ك الذي تستخدمه الشركة                            |                                  | رقم الضمان البنكي          |                  | مبلغ الكفالة | ة البنكية (ر.ق)               |
| ر الدولي                                         |                                  | 233232323234545454         | 232              | 3434340.00   | 2343                          |
| الاُنتقائيةً ومعالجتها وتخزينها واسَّت<br>مُمَات | استلامها                         |                            |                  |              |                               |
| ۾ اِلي رخصة نقل؟                                 |                                  |                            |                  |              |                               |
| 0 لا                                             |                                  |                            |                  |              |                               |

# تصريح بصحة المعلومات

سيتم عرض الحقول في وضع عرض فقط ويجب النقر على مربع الإختيار لتقديم الطلب

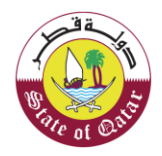

| ୰│ୢୖଊୣୗ ⋒                   | العلي<br>ضريبي: 5000037507 | الإسم; ا<br>Englist الرقم ال | n 🚱           |                             |                     |                   | فريــــة<br>Dhareeba<br>tox portoi         | )                          |
|-----------------------------|----------------------------|------------------------------|---------------|-----------------------------|---------------------|-------------------|--------------------------------------------|----------------------------|
|                             |                            |                              | ستودع الضريبي | تعديل الما                  |                     |                   |                                            |                            |
| <br>تصريح بصحة<br>المعلومات | 7 ضمان بنکي                | تصريح بصحة<br>المعلومات      | 5 ملخص        | تفاصيل الإجراءات<br>الأمنية | المحاسبة<br>ومراقبة | تفاصيل<br>البضائع | تفاصيل<br>المستودع                         |                            |
|                             |                            |                              |               |                             | ومات                | حة المعا          | تصريح بص                                   |                            |
|                             | التاريخ                    |                              | مسمى وظيفي    |                             | الاسم الأخير        |                   | الاسم الأول                                |                            |
| Ē                           | 20/06/2020                 | $\sim$                       | المكلف        |                             | عباس                |                   | حازم                                       |                            |
|                             |                            |                              | رقم الهاتف    |                             |                     | ,                 | عنوان البريد الإلكتروني                    |                            |
|                             |                            | + 974                        | 50181050      |                             |                     |                   | hazem@gmail.com                            |                            |
|                             |                            |                              |               | كاملة ودقيقة.               | النموذج صحيحة و     | ات الواردة في هذا | 🔽 أَوْكَد أَنَ المعلوما                    |                            |
| تقديم                       |                            | 96%                          |               |                             |                     |                   | Activate Window<br>Go to Settings to activ | r <b>s</b><br>ate Windows. |

# رسالة التنويه

يتم عرض رسالة تنويه إكتمال طلب التسجيل مع الرقم المرجعي للطلب.

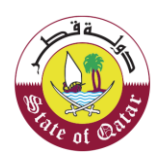

| الإسع: ناسو<br>المرقم الضريين. English 🚱 المرابع الضريين. 500003901                                        | فعريبة<br>Dhareeba<br>tox contei |
|----------------------------------------------------------------------------------------------------|----------------------------------|
|                                                                                                    |                                  |
| الطلب كامل لتعديل مستودع ضريبي                                                                             |                                  |
| قد تم تقديم طلبكم بنجاح بتاريخ 2020/06/25                                                                  |                                  |
| رقم مرجع الطلب الخاص بك هو 30000000569                                                                     |                                  |
| يرجى استخدام رقم المراجعة لمتابعة حالة طلبكم على النظام و عند التواصل معنا.                                |                                  |
| لالب و لا يعنى الموافقة عنيه أو رفضه. وللهيئة العامة للضرائب كامل الحق في طلب أبة مستندات أو معلومات أخرى. | هذا إخطار باستلام الط            |
| سوف يتم دراسة طلبكم واشعاركم بالنتيجة بمجرد الانتهاء                                                       |                                  |
| في حال وجود استفسارات أو لطلب المساعدة، برجي التواصل عبر القنوات التالية.                                  |                                  |
| للائصال من داخل قطر: 16565                                                                                 |                                  |
| للائصال من خارج قطر: 4406 9941 974+                                                                        |                                  |
| مخانكم مراسلتنا عبر supportagta.gov.ga او التعرف على المزيد عبر زيارة موقعنا: (www.gta.gov.ga)             | ត្រូ                             |
| النموذج: تم تقديم                                                                                          |                                  |
| 30000000569 ينجاح                                                                                          |                                  |
|                                                                                                    | Activate Windows                 |
|                                                                                                    |                                  |

# 4. الإخطارات التي يستلمها المكلف

- تقديم الطلب المستودع تعديل التسجيل •
- طلب معلومات إضافية من المكلف المستودع تعديل التسجيل. •
  - إستلام معلومات إضافية مستودع تعديل التسجيل. •
  - موافقة على طلب التعديل مستودع تعديل التسجيل. •
    - رفض طلب التعديل مستودع تعديل التسجيل. •
      - إقرار بالضمان البنكي تعديل التسجيل.
  - طلب معلومات إضافية ضمان بنكى تعديل التسجيل. •
  - إستلام معلومات إضافية ضمان البنك تعديل التسجيل. •
    - موافقة ضمان بنكي تعديل التسجيل. •
    - رفض ضمان بنكي تعديل التسجيل.

وللحصول على الإخطارات التي تصل إلى المكلف يجب على المكلف النقر على قائمة "إخطاراتي".

14 **نعديل تسجيل مستودع ضريبي** 

٦ä

| ७ ⊙   📮 | بالىرىية<br>5000037 🗠 📔 | الإسم: الإسم التجاري<br>الرقم المنديبي: 127 |              |                      |            | ضریب<br>Dhareeba<br>tax portal             |
|---------|-------------------------|---------------------------------------------|--------------|----------------------|------------|--------------------------------------------|
|         |                         | فين التقارير أسئلة وأجوبة                   | خدمات المكلا | لوحة التحكم          |            |                                            |
|         |                         |                                             |              |                      |            | لوحة التحكم                                |
|         | إدارة الموظفين          | تعديل ملفي الشخصبي                          |              | شهادتي               |            | إ <b>خط</b> ار اتي<br>المعلومات والإجراءات |
| ~       |                         | <b>V</b>                                    | *            |                      | <b>★</b> 4 | إخطارات المعلومات<br>إخطارات المعلومات     |
|         |                         |                                             |              | إدار ة ممثلي المكلف  |            | ملفي الشخصني                               |
|         |                         |                                             | ß            | تعیین<br>إنهاء خدمات | ≣⊘         | معلوماتي                                   |

يستلم المكلف بطاقة ضرببية ضمن "شهادتي" في قائمة "ملفي الشخصي". ينقر المكلف على "شهادتي".

| ७ ⊙   ₽ | مندية الحديثة  <br>500003   🗳 | الإسم: شركة المدرسة ال<br>الرقم المنريبي: 5899 |              |                      |   | فىريىية<br>Dhareeba<br>tax portol      |  |
|---------|-------------------------------|------------------------------------------------|--------------|----------------------|---|----------------------------------------|--|
|         |                               | ين التقارير أسئلة وأجوبة                       | خدمات المكلف | لوحة التحكم          |   |                                        |  |
|         |                               |                                                |              |                      |   | لوحة التحكم                            |  |
|         | إدارة الموطفين                | تعديل ملفى الشخصى                              |              | شهادتي               |   | إخطار اتي<br>المعلومات والإجراءات      |  |
| ~       |                               |                                                | *            |                      | 5 | إخطارات المعلومات<br>إخطارات المعلومات |  |
|         |                               |                                                |              | إدار 5 ممثلي المكلف  |   | ملفى الشخصبي                           |  |
|         |                               |                                                | 8            | تعيين<br>إنهاء خدمات | Ē | معلوماتي                               |  |

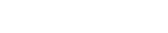

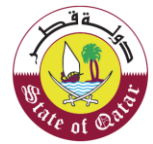

| ' تاريخ 💎 رقم الثعريف الضريبي 🏹 نوع الشهادة 🖓 موضوع 💎 نوع الضريبة 🖓 تصنيف 🏷 صلا                |
|------------------------------------------------------------------------------------------------|
|                                                                                                |
| شهادة تسجيل ضريبة<br>5000036384 17/04/2020 التسجيل مكلف جديد انتفانية.ضريبة الدخل شهادة 2/9999 |